# TERMINATE AN EMPLOYEE

This section of the manual provides information about the tasks related to an Employee termination.

### **Terminate an Employee**

- 1. In the search box enter the Employee's name or number and select the Employee.
- 2. Click Related Actions and select Job Change > Terminate Employee

| Field Names                            | Entry Values                                                                                                    |
|----------------------------------------|----------------------------------------------------------------------------------------------------|
| Termination Date                       | Enter termination date (past, current, or future are allowed)                                                                         |
| Reason                                 | Click Prompt and select appropriate involuntary or voluntary reason                                                                   |
| Close Position                         | Click box if this position is to be closed (i.e. the headcount is to be removed)                                                      |
| Is This Position Available for Overlap | Click box if the termination is in the future and you intend<br>to have another person share the position prior to the<br>termination |
| Secondary Reasons                      | Click Prompt and select appropriate involuntary or voluntary reason if appropriate                                                    |
| Last Day of Work                       | Defaults from termination date but may be changed if needed                                                                           |
| Pay Through Date                       | Defaults from termination date but may be changed if needed                                                                           |
| Resignation Date                       | May be entered if appropriate                                                                                                    |
| Notify By                              | Defaults from termination date                                                                                                    |
| Recommended Minimum Notification Date  | Not used                                                                                                    |
| Regrettable                            | Click box if this is a regrettable termination                                                                                        |

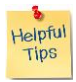

**Note**: Regrettable Turnover is defined as the voluntary resignation of an Employee whose most recent performance rating was "Good" or above. Turnover may also be flagged as Regrettable for a new hire with less than 12 months of service.

- 3. Attach any appropriate documents
- 4. Click Submit

# Hexcel's Workday User Manual

# Chapter 2-04

### Assign Role to Worker

If the Employee being terminated held any special Workday roles, the roles must be reassigned at this point. The most common role is that of Manager. Workday will assume that the role of Manager will pass to the terminated Manager's Manager.

If this assumption is correct then click

Submit

If the management role is to be delegated to a different person, then designate that Employee.

## **US Only – Review COBRA Eligibility**

A screen will appear which will allow the HR Partner to review all COBRA eligible benefit plans in which the Employee and his family (if applicable) were enrolled and the COBRA Eligible Date. This data will be sent to Conexis on the next scheduled feed (every Monday morning).

#### **Exit Interview**

This gives the HR Partner the opportunity to document the exit interview with the Employee.

| Field Names             | Entry Values                                                     |
|-------------------------|------------------------------------------------------------------|
| Exit Interview Date     | Enter date of interview                                          |
| Interviewed By          | Defaults to HR Partner but may be changed                        |
| Reason for Leaving      | Enter reason for leaving                                         |
| New Employer            | Enter the name of the Employee's new employer                    |
| Not Eligible for Rehire | Click this box is the Employee is <u>not</u> eligible for rehire |
| Exit Interview Comments | Open text                                                        |
| Property to be Returned | Click this box if the Employee has property which must be        |
|                         | returned                                                         |
| Return by Date          | Enter the date by which all property must be returned            |
| Property Comments       | Open text where you might want to indicate what property         |
|                         | must be returned                                                 |
| Attachments             | Attach any applicable documents                                  |

| Date | Content Modified |
|------|------------------|
|      |                  |
|      |                  |
|      |                  |